## **VOTRE CERTIFICAT DE PRÉVOYANCE EN 2 TEMPS TROIS MOUVEMENTS**

| 1. Accédez à notre portail clients via                                                                                                    | Clients Privés ∨ FR ∨                                           | Clients Privels v FR v Login / Logont |
|----------------------------------------------------------------------------------------------------|-----------------------------------------------------------------|---------------------------------------|
| allianz.ch/login                                                                                                    | Allianz (1) Offres Services                                     | Q RECHERCHER                          |
|                                                                                                    | Vers l'operçu des services     CONNEXION                        |                                       |
|                                                                                                    | Mes assurances<br>Données de connexion                          |                                       |
|                                                                                                    | Merci de solisir ici vos nom et numéro de client.               |                                       |
| 2. Saisissez votre <b>numéro de client,</b>                                                                                               | Numéro de client / nom d'utilisateur 👔 🕧                        |                                       |
| Les utilisateurs qui ont déjà téléchargé leur<br>certificat de prévoyance en ligne peuvent<br>continuer à utiliser leur nom d'utilisateur | SUIVANT<br>Je ne dispose pas de ces informations sur le moment. |                                       |
| actuel.)                                                                                                    | Vous êtes client entreprise?                                    |                                       |
|                                                                                                    |                                                                 |                                       |
|                                                                                                    |                                                                 |                                       |
|                                                                                                    | Clients Phyles 🗸 🛛 FR 🗸                                         | Login / Logout                        |
|                                                                                                    |                                                                 |                                       |

|                                                                                                    | Allianz (II) Offres Services                                                                                   | Q RECHERCHER                  |
|----------------------------------------------------------------------------------------------------|----------------------------------------------------------------------------------------------------|-------------------------------|
|                                                                                                    | ✓ Vers l'aperçu des services CONNEXION                                                                         |                               |
|                                                                                                    | Mes assurances                                                                                                 |                               |
|                                                                                                    | Vérification                                                                                                   |                               |
| <ol> <li>Quelques secondes plus tard,</li> <li>vous recevrez un code de login<br/>par SMS, qu'il vous faudra saisir.</li> </ol> | Le code o été envoyé au numéro de mobile que vous ovez fourni *******9298. Ve<br>reçu dons le chomp de satise. | uillaz entrer le code d'accès |
|                                                                                                    | 7 8 5 4<br>Pas de SMS recu?                                                                                    |                               |
| S'il s'agit de votre première visite<br>sur notre portail clients, veuillez                                                     | ← Retour CON                                                                                                   | FIRMER                        |
| approuver les conditions d'utilisation.                                                                                         |                                                                                                    | Cuestions?                    |

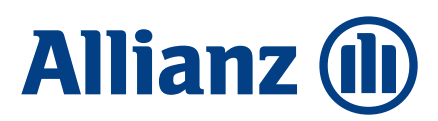

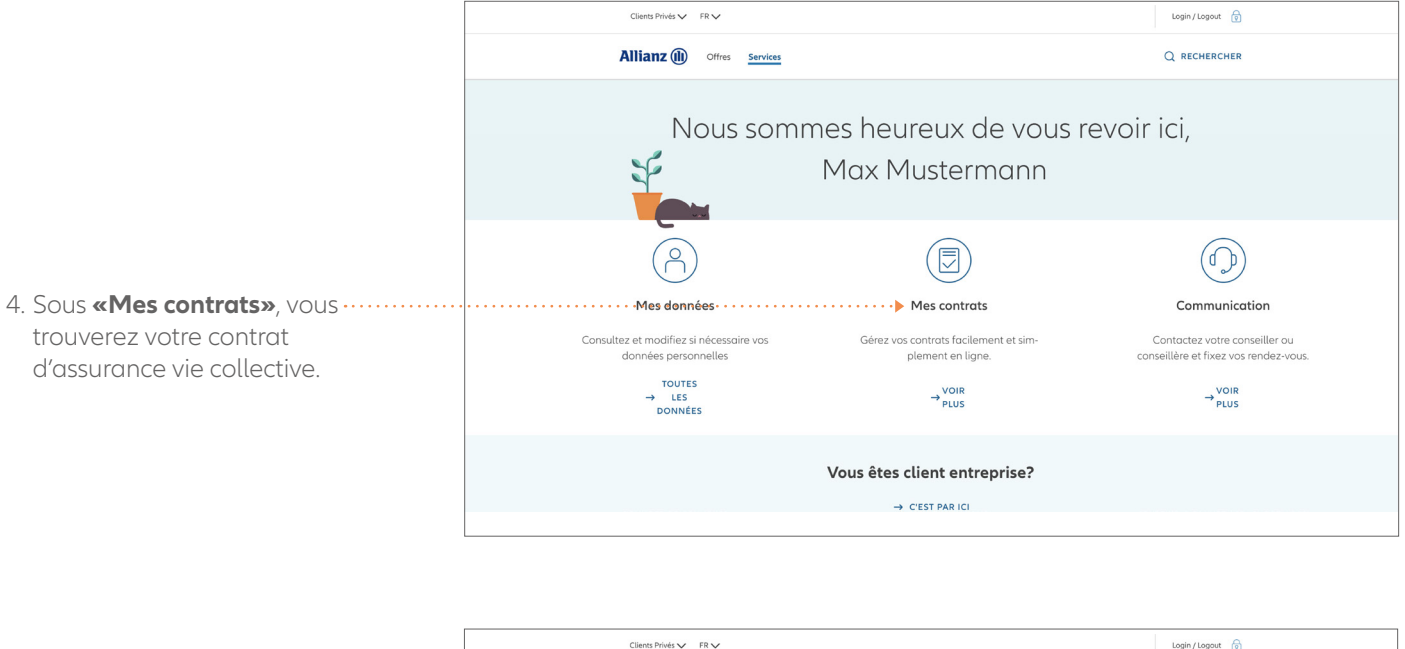

| Luents Prives V FR V     |                                                          |                                           | Login / Logout 👔 |
|--------------------------|----------------------------------------------------------|-------------------------------------------|------------------|
| Allianz (II) off         | es Services                                              |                                           | Q RECHERCHER     |
| Vers aperçu des services |                                                          |                                           |                  |
|                          | Mes cor                                                  | ntrats                                    |                  |
|                          |                                                          |                                           |                  |
|                          | Assurance Assistance                                     |                                           |                  |
|                          | Numéro de police: T312349736                             | Prime annuelle: 198.90 CHF                |                  |
|                          | Assurance combinée ménage                                |                                           |                  |
|                          | Numéro de police: T865995512                             | Prime annuelle: 111.10 CHF                |                  |
|                          | · · · Assurance vie collective · · · · · ·               | •••••                                     |                  |
|                          | Employeur: INTESA SANPAOLO SPA                           |                                           |                  |
|                          | UN RENDEZ-W                                              | OUS SVPI                                  |                  |
|                          |                                                          |                                           |                  |
|                          | L'assurance optimale<br>Nous la trouverons ensemble lors | e pour vous?<br>d'un entretien personnel. |                  |
|                          |                                                          |                                           |                  |

5. Enregistrez votre certificat de …… prévoyance directement en cliquant sur le symbole ......

Afin de pouvoir suivre l'évolution future de votre situation de prévoyance facilement, nous vous recommandons d'enregistrer ou d'imprimer et de classer votre certificat de prévoyance chez vous, car seul le certificat de prévoyance le plus récent est affiché.

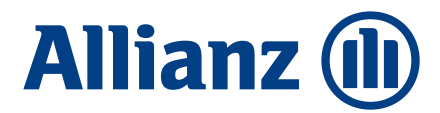